## Faire un « Etat » sur la base Répertoire Eleves

En vous aidant si besoin du document « etat » (présent sur le site web), faire un état à l'aide de l'assistant qui permet de visualiser les sports pratiqués par les pratiquants. Cet état pourra être basé sur une requête que vous avez déjà conçue. On ajoutera dans l'état, un champ calculé qui indiquera le nombre de sports pratiqués par l'élève (voir le modèle état ci-dessous).

| sports par p                 | ratiauants         |    |              |
|------------------------------|--------------------|----|--------------|
| Prin Pri P                   |                    |    |              |
| NOM Elève                    | sports pratiqués : |    |              |
| CIMADO                       | m ant ha           |    |              |
|                              | ruga y             |    |              |
| Hambre de mart               | e verention de l   | 2  |              |
| nomore ae sports pratiques : |                    |    |              |
| GILLES                       |                    |    |              |
|                              | marche.            |    |              |
|                              | vuloy              |    |              |
|                              |                    |    |              |
| nombre de sports pratiqués : |                    | 2  |              |
| HERVE                        |                    |    |              |
|                              | m and Hat          |    |              |
|                              | rugb y             |    |              |
|                              | (add)              |    |              |
| nombre de sports pratiqués : |                    | 3  |              |
| JACOURS                      |                    |    |              |
|                              | for otheral l      |    |              |
|                              | rugby              |    |              |
|                              | valay              |    |              |
| nombre de sport              | s pratiqués :      | 3  |              |
|                              |                    |    |              |
| JEAN PIERRE                  | forothall          |    |              |
|                              |                    |    |              |
| nombre de sports pratiqués : |                    | ×. |              |
|                              |                    |    |              |
|                              |                    |    |              |
| jeudi 22 ferrier 2007        |                    |    | Page 1 rur 1 |

## Formulaire d'accueil sur la base Répertoire Eleves

Faire un formulaire d'accueil pour votre application qui permettra de faire l'un des 4 choix suivants :

- Quitter l'application: pour quitter Access
- Lancer le formulaire eleves-pratique : insérer ou modifier un élève
- Lancer le formulaire sports : pour insérer ou modifier un sport
- Lancer l'affichage de votre état sports pratiqués par élève : pour visualiser l'ensemble des sports pratiqués par un élève

Vous pouvez également modifier les deux formulaires eleves-pratique et sports pour y mettre un bouton qui ferme ce formulaire.

| <b>E</b> 8 | accueil : Formula                           | iire |      |  |  |  |  |  |
|------------|---------------------------------------------|------|------|--|--|--|--|--|
|            | eleves :                                    |      |      |  |  |  |  |  |
|            | sports :                                    | 8    | STOP |  |  |  |  |  |
|            | imprimer sports pratiqués<br>par élève ;    |      |      |  |  |  |  |  |
| E          | Enr: [] ] ] ] ] ] ] ] ] ] ] ] ] ] ] ] ] ] ] |      |      |  |  |  |  |  |

## Utilisation de macro

On va améliorer le système de navigation précédent en vous aidant si besoin du document « macro » (présent sur le site web). A l'aide de macros, on va créer une navigation entre les 3 formulaires. Créer une macro accueil-eleves qui permet de fermer le formulaire d'accueil et d'ouvrir le formulaire Eleves. Créer une macro eleves-accueil qui permet de revenir sur accueil et de fermer le formulaires Eleves. Refaire deux autres macros pour la navigation entre les formulaires accueil et sports. Associer ensuite ces différentes macros à des boutons que vous insérer dans chacun de vos formulaires.

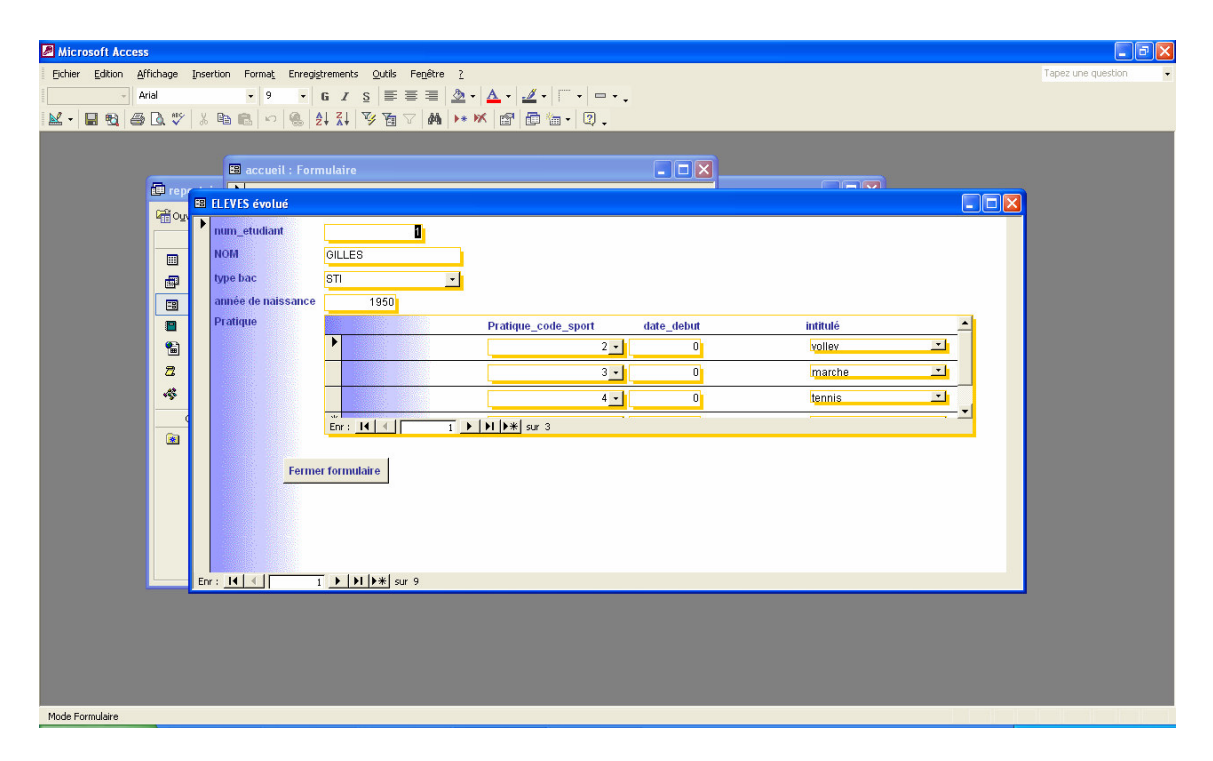

Refaire deux autres macros pour la navigation entre les formulaires accueil et sports. Associer ensuite ces différentes macros à des boutons que vous insérer dans chacun de vos formulaires.

## Réalisation d'un publipostage

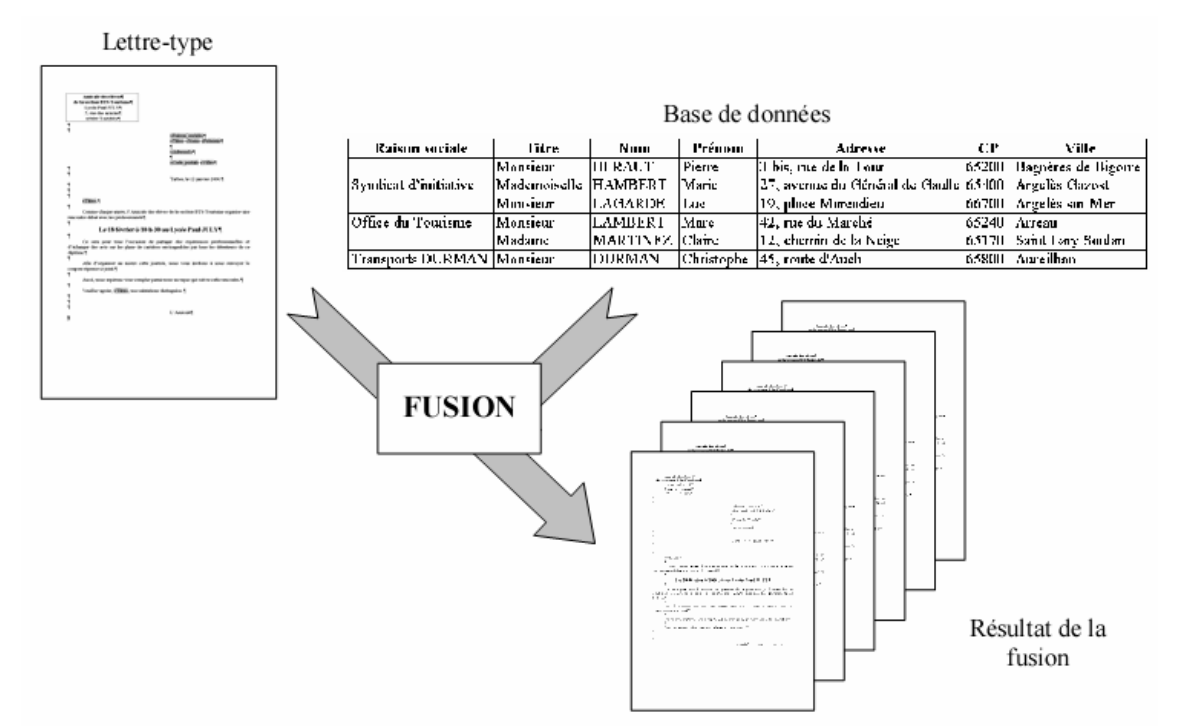

On veut envoyer une invitation à l'ensemble des élèves qui pratiquent un sport. Chaque club doit envoyer cette invitation à l'ensemble de ses adhérents. On utilisera une lettre type (voir en fin de ce document) dans laquelle les champs en jaune seront issus de données provenant d'une table ou d'une requête de votre base (voir schéma de fusion ci-dessus).

Pour cela créer ou utiliser une requête qui permet de connaître pour chaque pratiquant la liste des sports pratiqués ou encore pour chaque sports la liste des pratiquants. Sélectionner cette requête et dans le menu principal sélectionner « outil », sélectionner Liaisons Office puis Fusion avec MS Word. Sélection créer un nouveau document (voir ci-dessous)

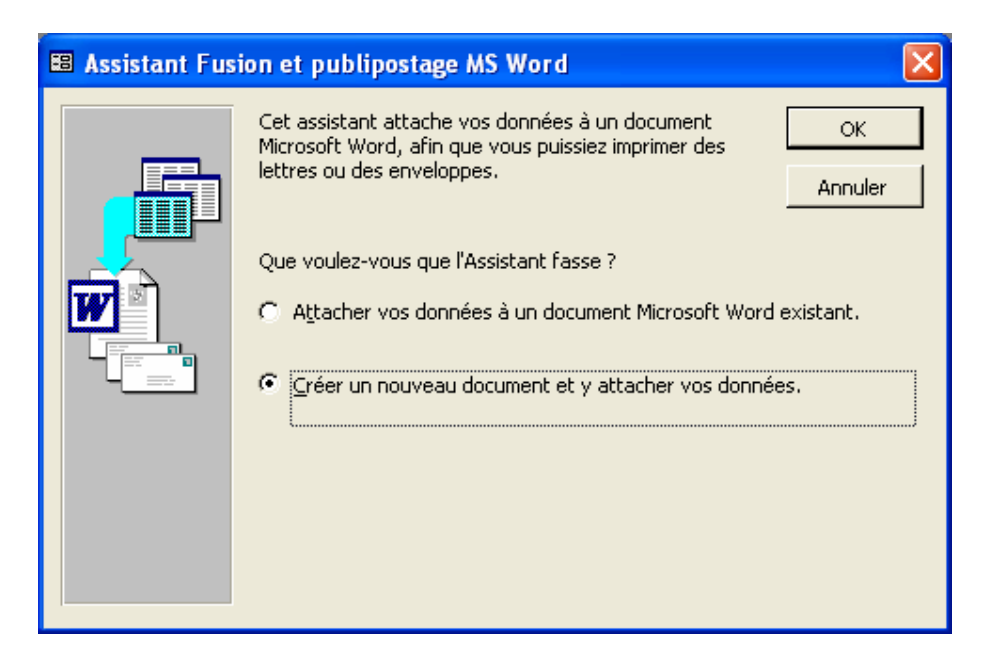

Après l'ouverture de Word, suivre les 6 étapes de l'assistant pour composer la lettre type (voir modèle ci-dessous). Vous devez insérer aux endroits indiqués en jaune les champs de données provenant de votre base (cliquer sur lien Autre éléments).

| Document2 - Microsoft Word                                          |                                                                                                    |
|---------------------------------------------------------------------|----------------------------------------------------------------------------------------------------|
| Fichier Edition Affichage Insertion Format Outils Tableau Fenêtre ? |                                                                                                    |
|                                                                     | • 12 • 6 = = • • • • •                                                                                                    |
|                                                                     |                                                                                                    |
|                                                                     |                                                                                                    |
|                                                                     | 1                                                                                                    |
| L ····································                              | ♦ Fusion et publipostage ▼ ×                                                                                                    |
|                                                                     | Écriture de votre lettre                                                                                                    |
| N                                                                   | Si vous ne l'avez pas encore fait, écrivez votre<br>lettre maintenant.                                                                                            |
|                                                                     | Pour ajouter à votre lettre des informations<br>concernant le destinataire, cliquez sur une zone<br>de la lettre, puis cliquez sur un des éléments<br>ci-dessous. |
|                                                                     | Bloc d'adresse                                                                                                    |
| 7                                                                   | Ligne de salutation                                                                                                    |
|                                                                     | 📑 Affranchissement électronique                                                                                                    |
|                                                                     | Autres éléments                                                                                                    |
|                                                                     | Une fois la composition de votre lettre<br>achevée, cliquez sur Suivante. Vous pouvez<br>alors afficher et personnaliser chaque lettre.                           |
| *.<br>-                                                             |                                                                                                    |
|                                                                     |                                                                                                    |
| -<br>-                                                              |                                                                                                    |
| 1                                                                   |                                                                                                    |
| · ·                                                                 | Étape 4 de 6                                                                                                    |
| *                                                                   | Suivante : Aperçu de vos lettres                                                                                                    |
| ×                                                                   | Précédente : Sélection des destinataires                                                                                                    |
|                                                                     |                                                                                                    |
| Page 1 Sec 1 1/1 À 2,4 cm Li 1 Col 1 ENR REV EXT RFP Français (Fr   | 11                                                                                                    |

Modèle de lettre (voir ci-dessous)

Lomme, le jeudi 6 mars 2008

Destinataire : « nom »

Chèr(e) adhérent(e),

Veuillez trouver ci-joint une invitation à notre prochaine assemblée générale du samedi 30 avril 2007 qui se tiendra dans les locaux habituels du club de sport « intitulé sport ».

Dans l'espoir de vous rencontrer de nouveau, je vous prie, chèr(e) « nom », d'agréer à l'expression de mes sentiments distingués.

Le président du club, Pierre Albon